**hp** photosmart 7700 series installationsguide installation konfigurasjonsveiledning asennusopas

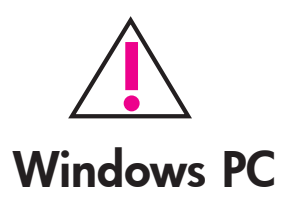

Indsæt HP Photosmart-cd'en, inden du forbinder printeren til computeren med USB-kablet.

Sätt i cd-skivan för HP Photosmart innan du ansluter skrivaren till datorn med USBkabeln.

Pass på at du setter inn HP Photosmart-ČDen før du kobler skriveren til datamaskinen med USB-kabelen.

Varmista, että HP Photosmart -CD-levy on CD-asemassa, ennen kuin liität tulostimen tietokoneeseen USB-kaapelilla.

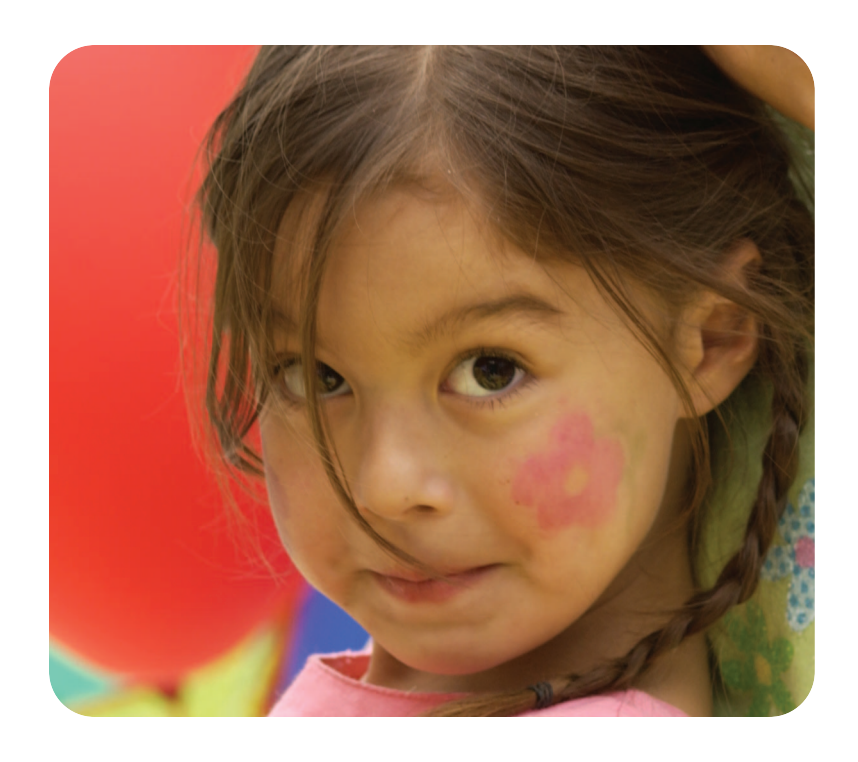

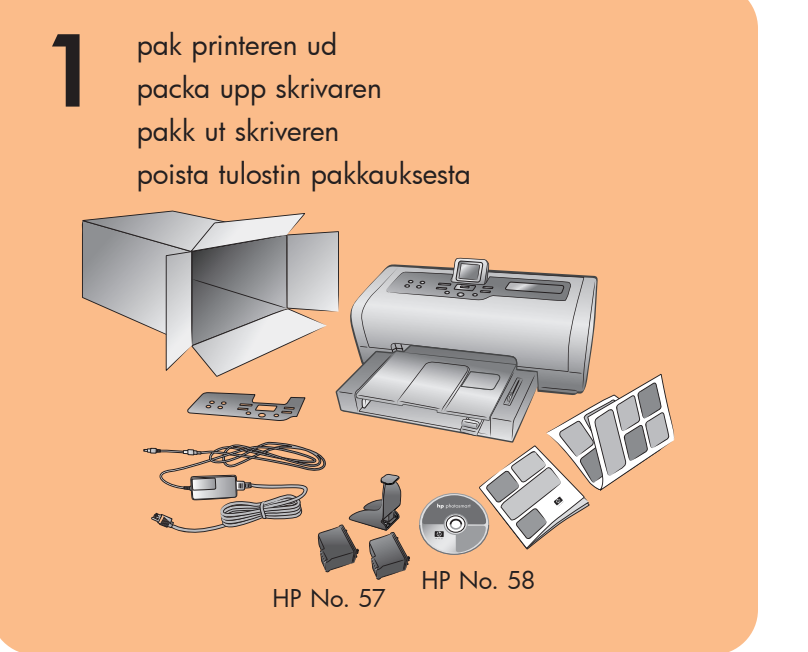

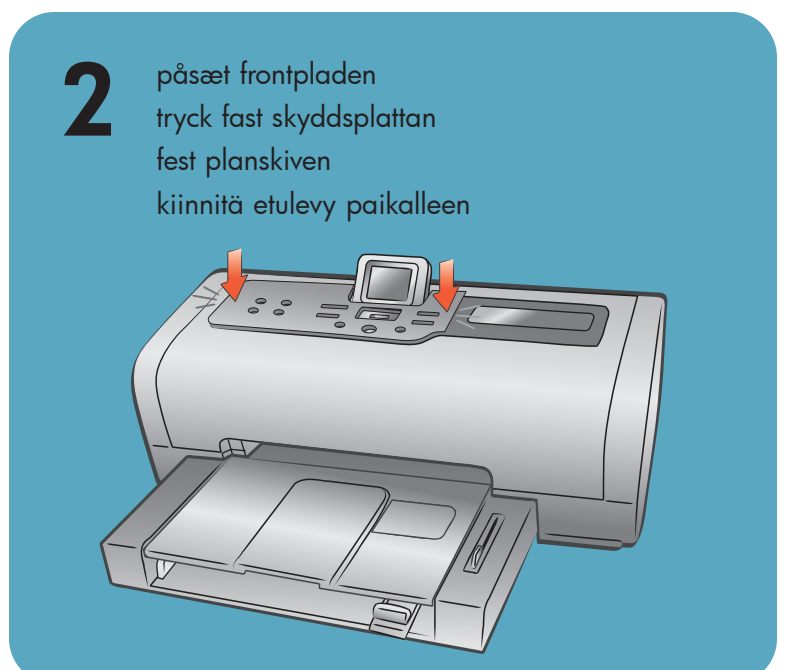

tilslut strømkablet anslut strömkabeln sett inn strømledningen liitä virtajohto

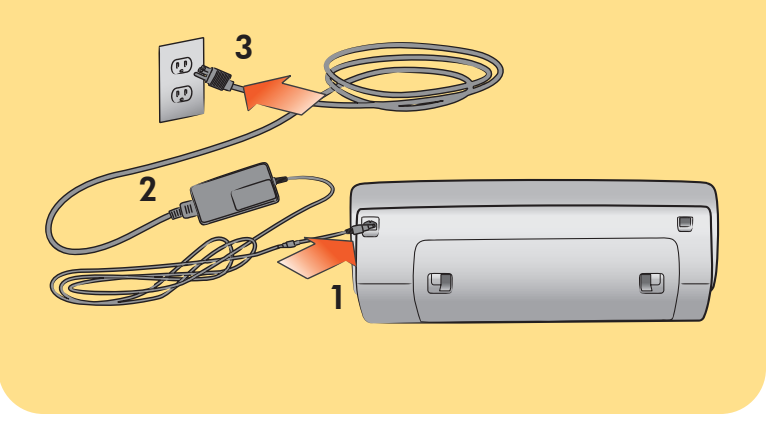

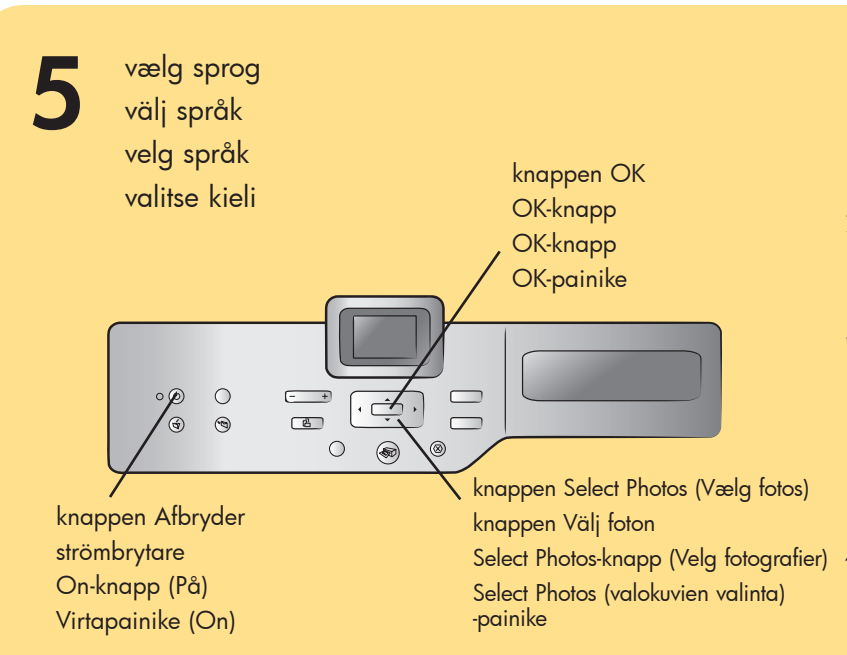

Q3015-90166

1. Tryk på knappen ON (Afbryder) for at tænde printeren.

Der vises en liste over sprog på printerens LCD-skærm.

- 2. Tryk på på knappen SELECT PHOTOS (VÆLG FOTOS) for at fremhæve det ønskede sprog, og tryk derefter på knappen **OK**.
- 3. Tryk på på knappen SELECT PHOTOS (VÆLG FOTOS) for at fremhæve Yes (Ja) og bekræfte valget af sprog. Tryk derefter på knappen OK.

Der vises en liste over lande og områder på printerens LCD-skærm.

Tryk på - på knappen SELECT PHOTOS (VÆLG FOTOS) for at fremhæve det ønskede land eller område, og tryk derefter på knappen OK.

- 1. Slå på skrivaren med strömbrytaren. En lista över språk visas på skrivarens LCD-skärm.
- 2. Tryck på knappen SELECT PHOTOS -(VÄLJ FOTON) tills önskat språk markeras och tryck sedan på OK.
- 3. Tryck på knappen SELECT PHOTOS -(VÄLJ FOTON) så att Yes (ja) markeras och bekräfta språkvalet genom att trycka på OK.

En lista över länder och regioner visas på skrivarens LCD-skärm.

4. Markera rätt land eller region med knappen SELECT PHOTOS - (VÄLJ FOTON) och tryck på OK.

- 1. Trykk på ON (PÅ) for å slå på skriveren. Det vises en liste over språk på skriverens LCD-skjerm.
- 2. Trykk på SELECT PHOTOS (VELG FOTOGRAFIER) for å merke av ditt språk, og trykk deretter på OK.
- 3. Trykk på SELECT PHOTOS (VELG FOTOGRAFIER) for a merke av Yes (Ja) for å bekrefte valget av språk, og trykk deretter på OK.

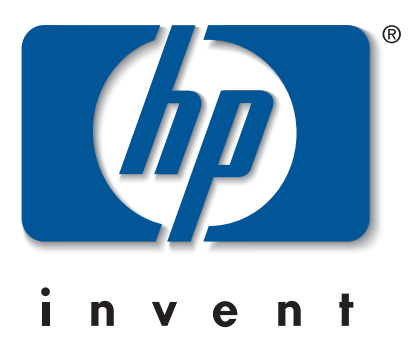

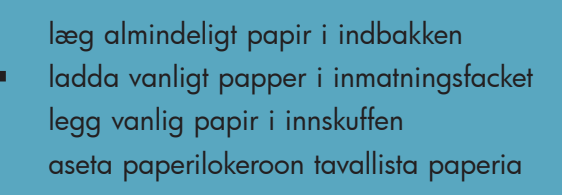

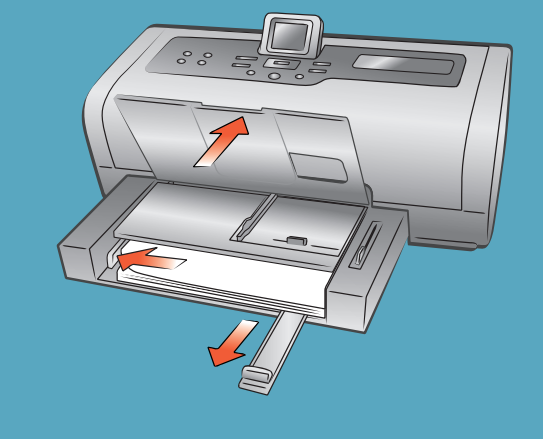

- Det vises en liste over land og regioner på skriverens LCD-skjerm.
- 4. Trykk på SELECT PHOTOS (VELG FOTOGRAFIER) for a merke av ditt land / din region, og trykk deretter på **OK**.

1. Käynnistä tulostin painamalla virtanäppäintä (ON).

Tulostimen nestekidenäyttöön tulee vaihtoehtoisten kielien luettelo.

- 2. Korosta haluamasi kieli SELECT PHOTOS --painikkeella ja valitse kieli painamalla **OK**-painiketta.
- 3. Korosta Kyllä-vastaus SELECT PHOTOS --painikkeella ja paina sitten OK-painiketta. Tulostimen nestekidenäyttöön tulee vaihtoehtoisten maiden ja alueiden luettelo.
- 4. Korosta haluamasi maa tai alue SELECT PHOTOS - -painikkeella ja valitse maa tai alue painamalla OK-painiketta.

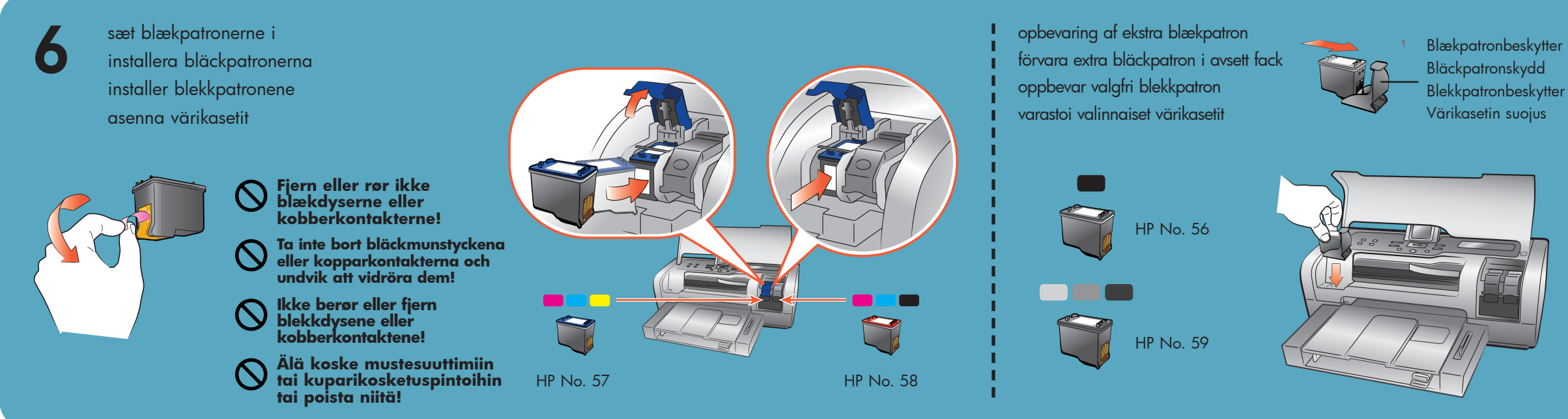

installer hp photosmart-printersoftwaren installera hp photosmart skrivarprogram installer programvaren for hp photosmart-skriveren asenna hp photosmart -tulostinohjelmisto

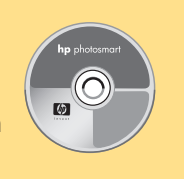

3

Vigtigt! Du skal indsætte HP Photosmart-cd'en for at installere printersoftwaren. Forbind ikke printeren til computeren, før du bliver bedt om det.

Viktigt! Du måste sätta i cd-skivan för HP Photosmart och installera skrivarprogrammet från den. Anslut inte skrivaren till datorn förrän du ombeds göra det.

Viktig: Du må sette inn HP Photosmart-CDen for å kunne installere skriverprogramvaren. Ikke koble skriveren til datamaskinen før du blir bedt om det.

Tärkeää: Aseta HP Photosmart -CD-levy tietokoneen asemaan, jos haluat asentaa tulostinohjelmiston. Yhdistä tulostin tietokoneeseen vasta sitten, kun sinua kehotetaan tekemään niin.

## Windows PC

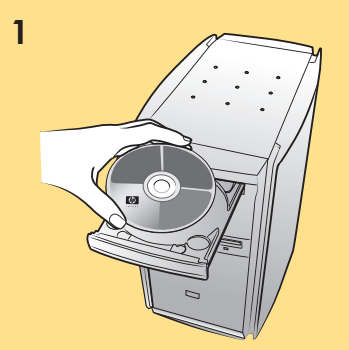

Vent, mens filerne indlæses. Vänta medan filerna läses in. Vent på at filene lastes inn. Odota, kunnes tiedostot ovat latautuneet.

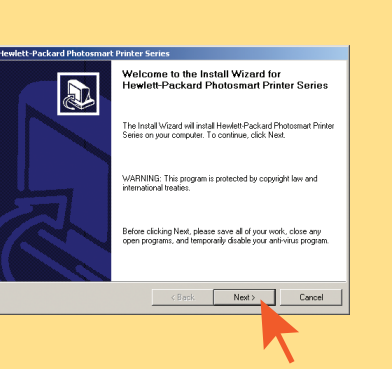

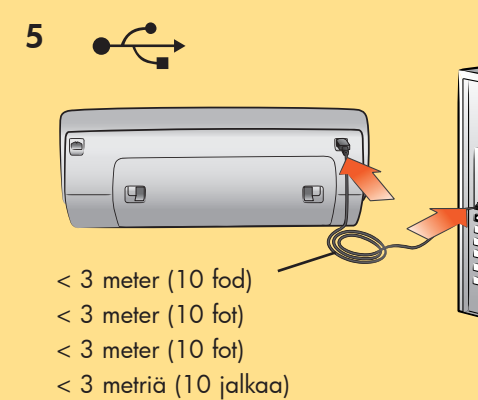

Macintosh

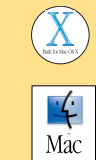

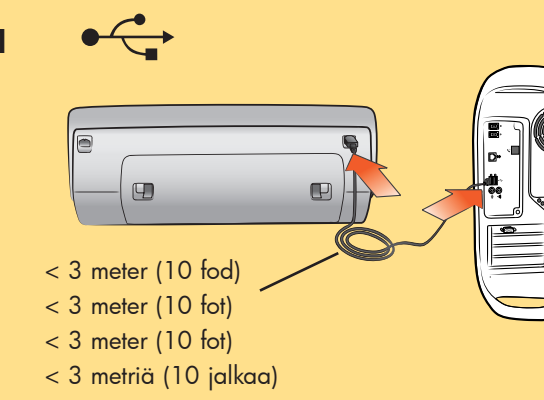

2

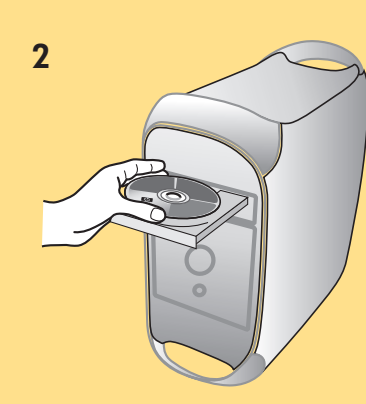

3

Vent, mens filerne indlæses. Vänta medan filerna läses in. Vent på at filene lastes inn. Odota, kunnes tiedostot ovat latautuneet.

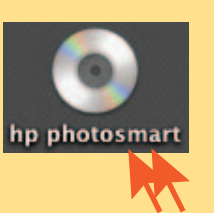

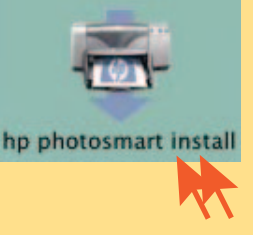

5

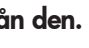

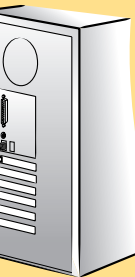

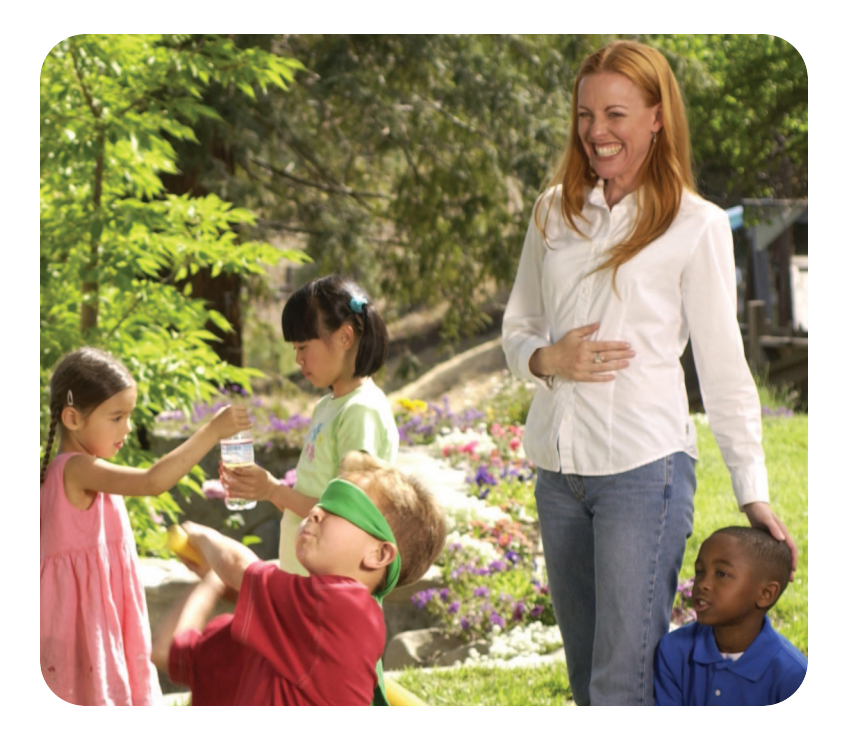

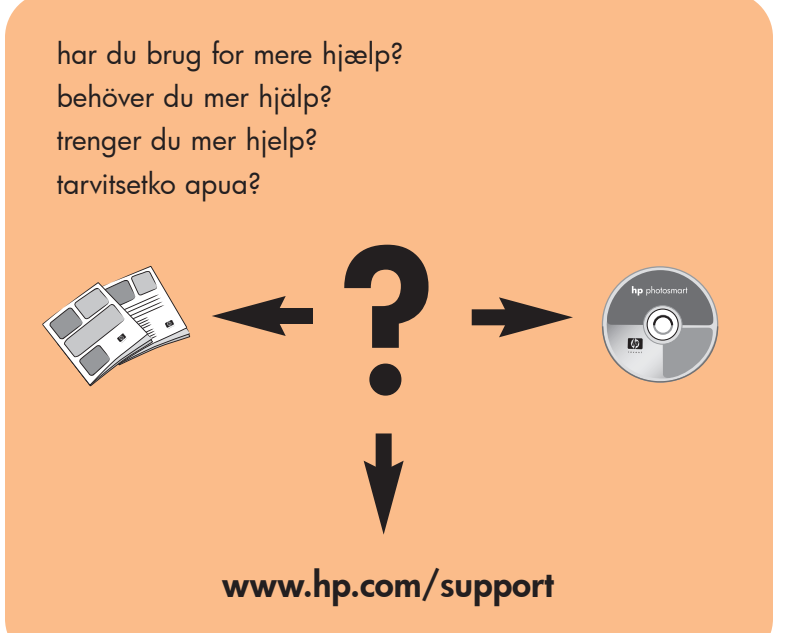

Trykt i Tyskland 04/03 v1.0.2 • Trykt på genbrugspapir © 2003 Hewlett-Packard Company Windows er et registreret varemærke, der tilhører Microsoft Corporation Macintosh er et registreret varemærke, der tilhører Apple Computer, Inc.

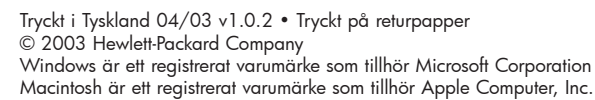

Trykt i Tyskland 04/03 v1.0.2 • Trykt på resirkulert papir © 2003 Hewlett-Packard Company Windows er et registrert varemerke for Microsoft Corporation Macintosh er et registrert varemerke for Apple Computer, Inc.

Painettu Saksassa 04/03 v1.0.2 • Painettu kierrätyspaperille © 2003 Hewlett-Packard Company Windows on Microsoft Corporationin rekisteröity tavaramerkki Macintosh on Apple Computer, Inc:n rekisteröity tavaramerkki

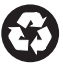

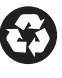

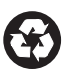

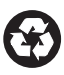